### 愛知県医師会緊急確認システム・Safetylink24 (AKKシステム)のご案内 略称: AKKシステム

2018年12月

愛知県医師会A会員の皆様 へ

公益社団法人愛知県医師会 会長 柵木 充明

最近では、地震、津波、火山噴火、水害、土砂災害、高潮などの大規模災害が頻発し、甚大な被害が生じています。 この地域では、南海トラフ巨大地震や東海地震が発生した場合、甚大な被害が発生することが危惧されています。 大規模災害発生時、救助や支援が被災地全体に行き渡るまでに時間を要するため、被害の予防や発災後の迅速かつ効

人規模反告先生時、救助や支援が被反地主体に行き渡るよどに時间を要するため、被告の予防や先反後の迅速がつ効果的な対応が求められます。

愛知県医師会では、大規模災害発生時等にA会員の安否状況を確認することを主な目的として運用している「災害時安否 確認システム」について、名称及び運用方法を見直すことといたしました。

新名称:愛知県医師会緊急確認システム・Safetylink24(AKKシステム)

対 象:愛知県医師会A会員

つきましては、A会員の先生方のメールアドレス等の登録が必要となりますので、本書をご参照の上、2018年12月27日(木) <u>まで</u>にご登録いただきますよう宜しくお願い申し上げます。

なお、今回の見直しにより、既にご登録いただいております先生方につきましては、大変お手数ではございますが、再度メ ールアドレス等をご登録いただきますようお願い申し上げます。(既存の個人ID、パスワードは使用できません。) 愛知県医師会緊急確認システム・Safetylink24(AKKシステム)今後の予定

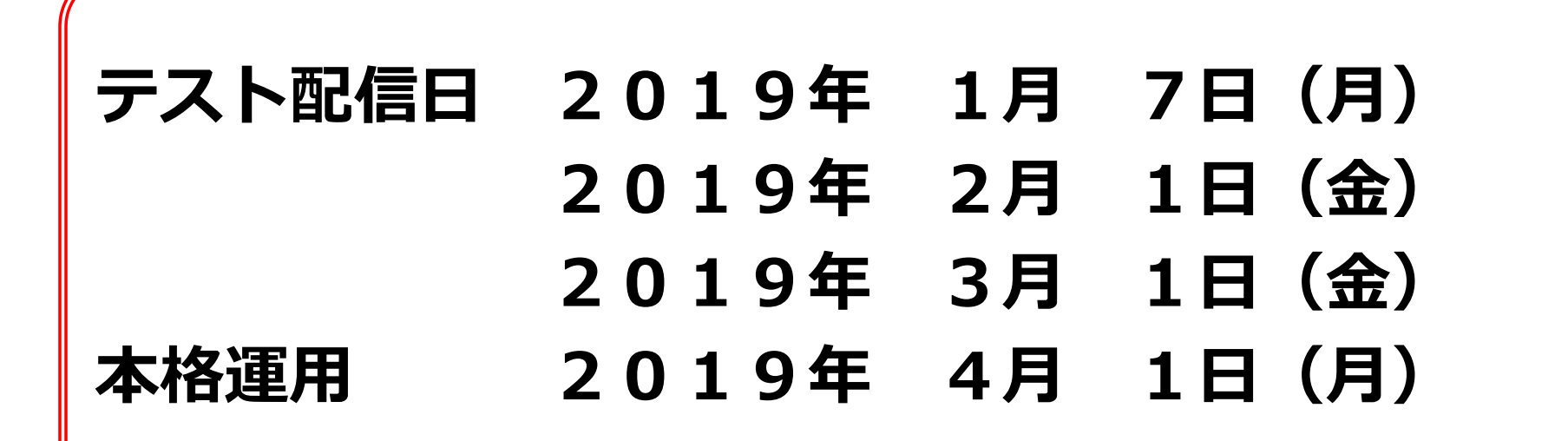

### 「必ず2018年12月27日(木)までに ご登録手続きを完了してください」

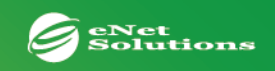

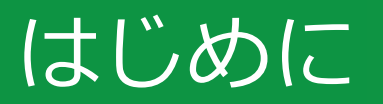

#### 愛知県医師会緊急確認システム・Safetylink24(AKKシステム)について

愛知県医師会緊急確認システム・Safetylink24(AKKシステム)は、災害などの緊急時にメールとインターネットを利用して先生方の安 否状況、診療状況、緊急時の連絡等を確認するシステムです。

有事の際に先生方のお手元にメールを一斉配信し、メール内のURLよりサイトにアクセスしていただき、安否の状況などをご回答いただ く仕組みです。結果はリアルタイムに反映され、管理者側(県医師会、所属医師会)で把握できるようになっております。

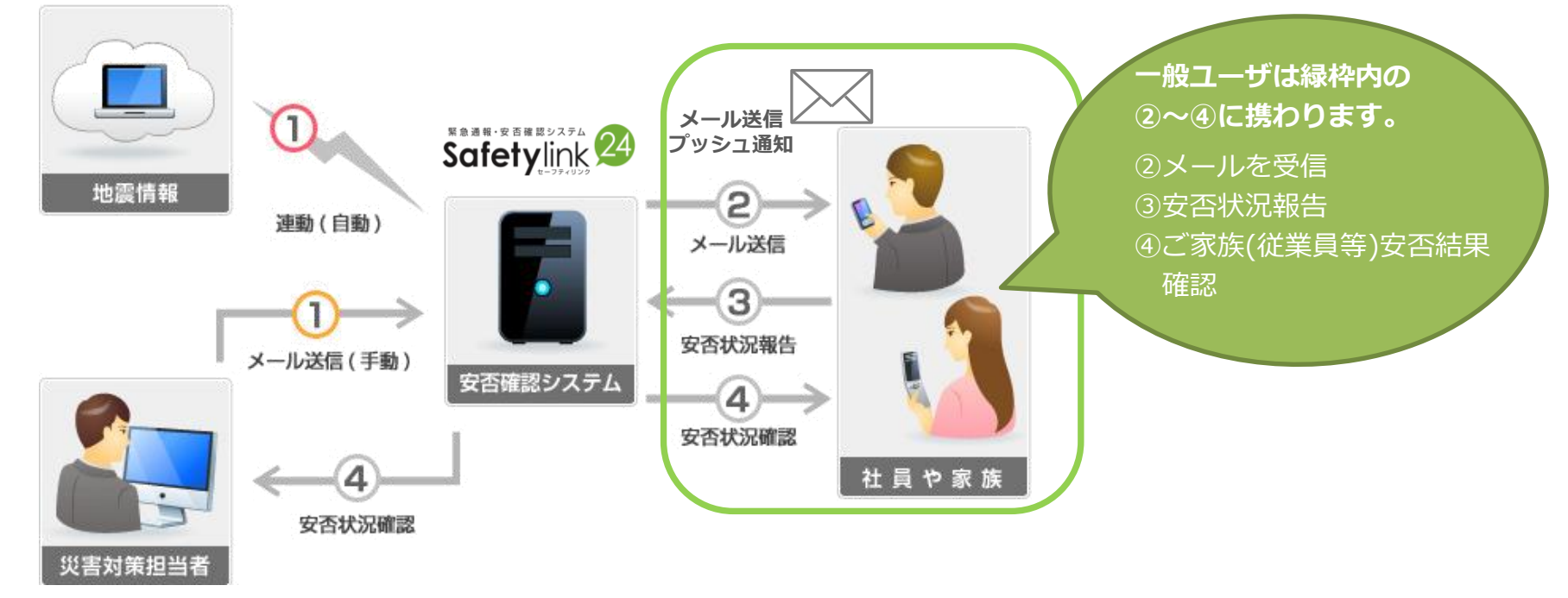

有事の際、先生方の安否の状況などが確認できるよう、次ページより必要な作業と回答方法を ご案内いたします。

3

## ・PC、スマートフォン等の方は5ページへ

## ・携帯電話(ガラケー等)の方は10ページへ

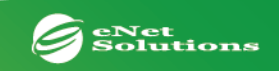

システムへのログイン【アプリから】

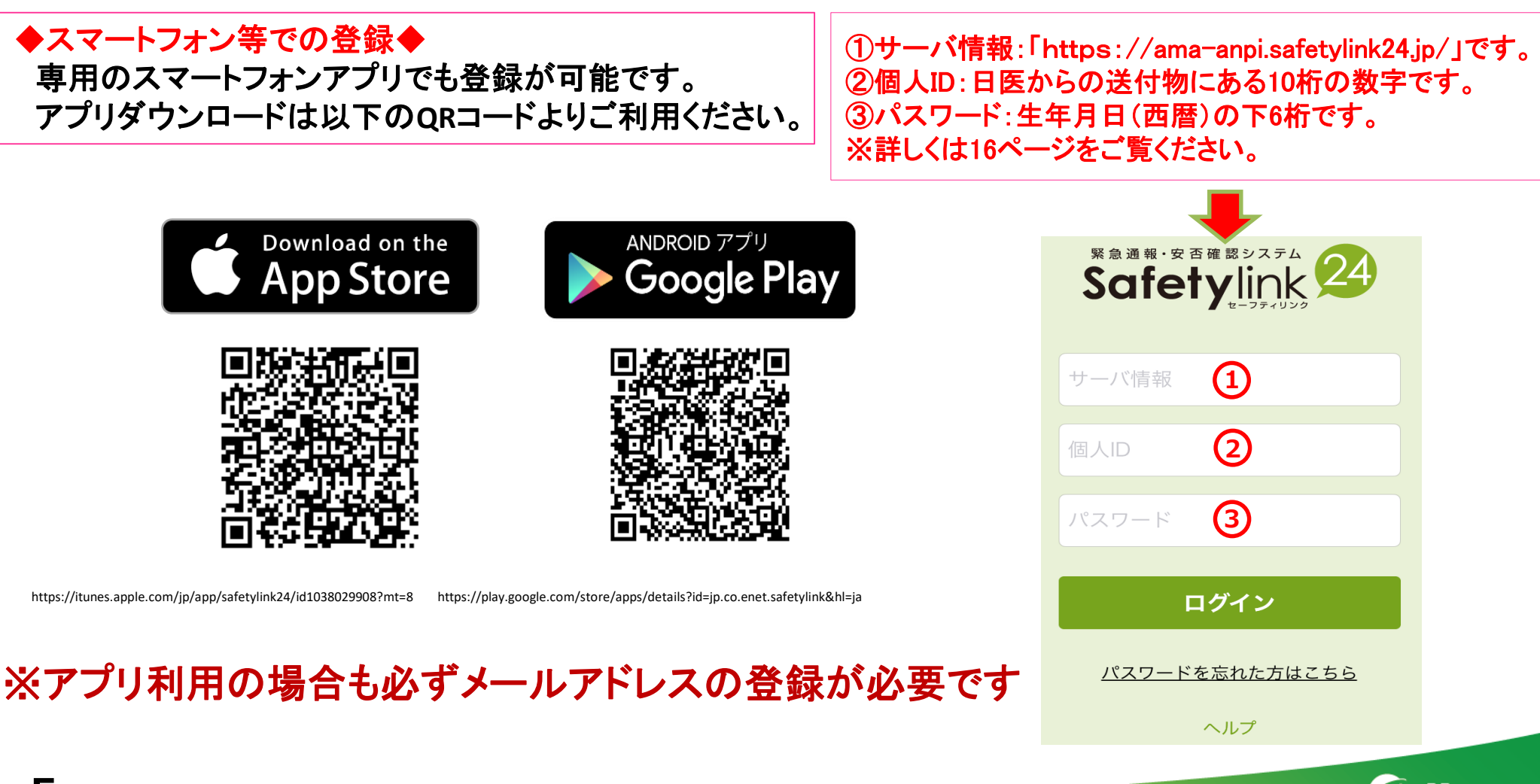

olutions

# 個人情報管理【アプリから】

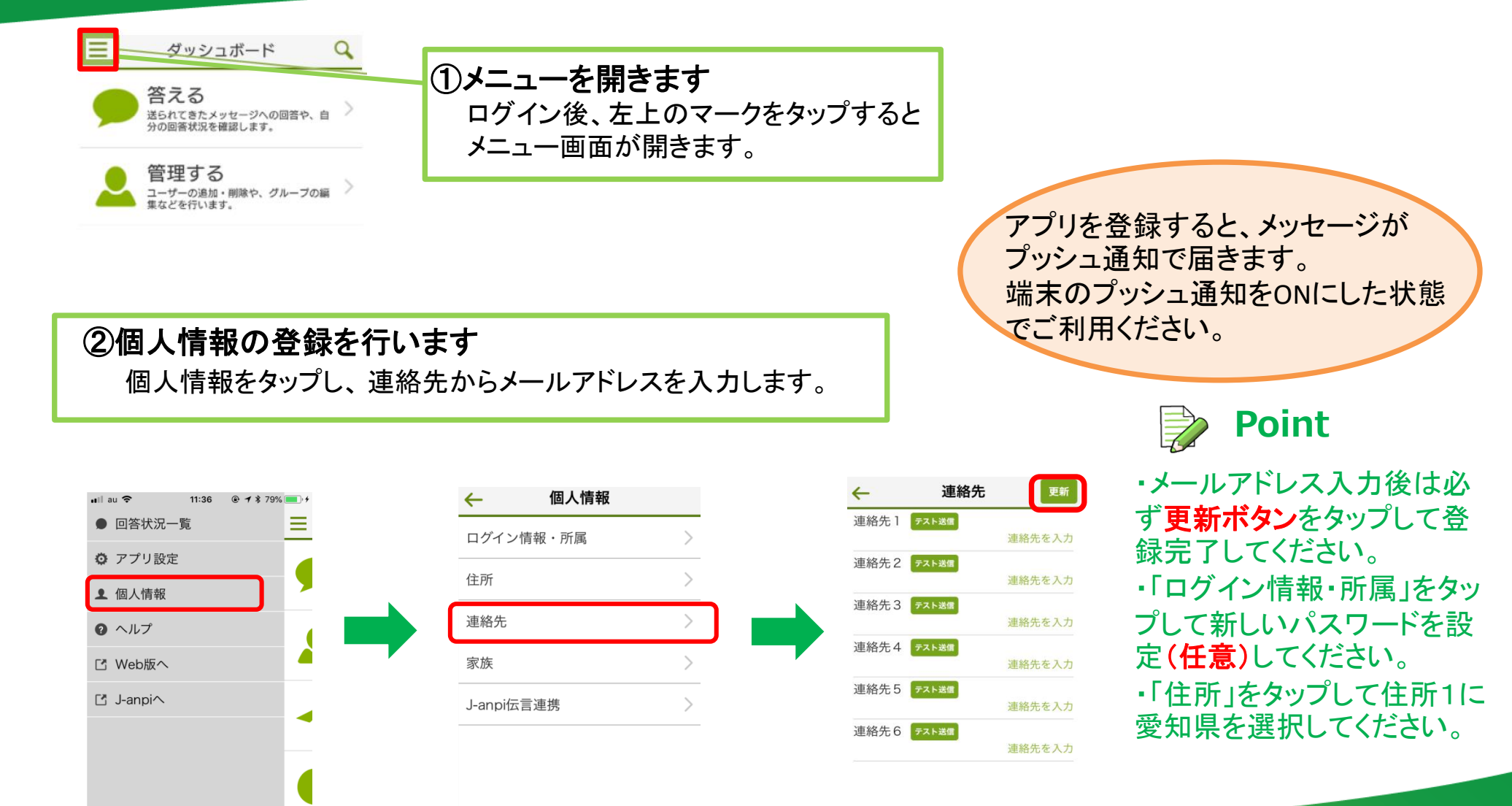

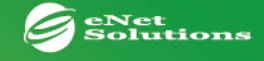

6

## システムへのログイン【PC・スマートフォン等】

### システムへのログイン(PC・スマートフォン等より操作してください)

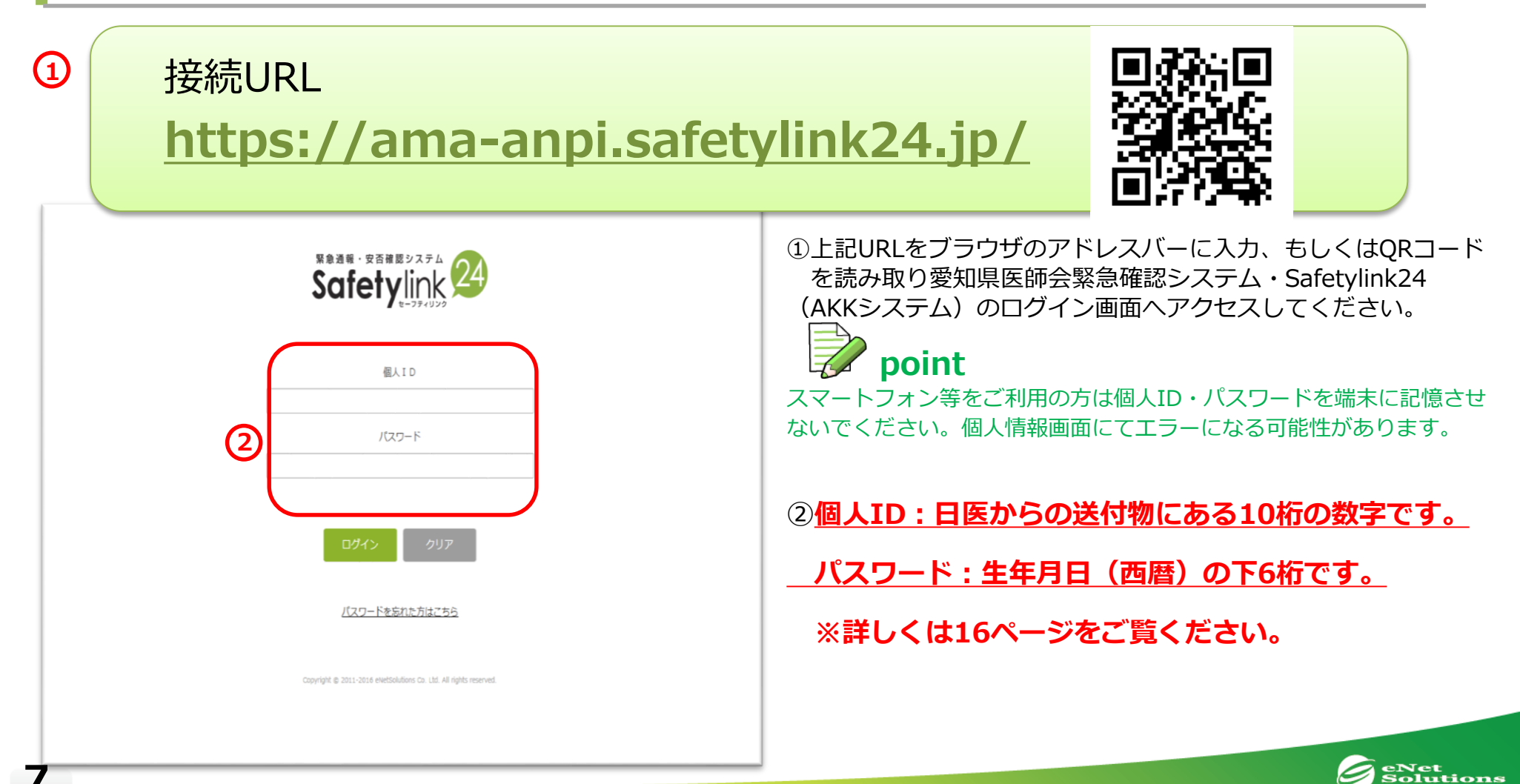

# 個人情報管理【PC・スマートフォン等】

| Safetylink 2 >ダッシュボート | ☆ 「 「 「 「 」 「 」 「 」 「 」 」 「 」 」 「 」 」 」 「 」 」 」 「 」 」 」 ● ヘルプ ● ヘルプ ● | ①ログイン後、「編集する」ボタン(スマートフォンからログ              |
|-----------------------|----------------------------------------------------------------------------------------------------|-------------------------------------------|
| 個人情報一覧個人情報詳細          | -anp·伝言进病                                                                                                    | インいたたいた場合)orユーサタフをクリックしてくたさい。             |
|                       |                                                                                                    | (2)新しいハスリートを設定(仕息)                        |
| 個人ID                  | SL0026                                                                                                    | ハスワート傾に新しいハスワートを入力し、続けて唯認用ハ               |
| 氏名 *                  | 今西 陽子                                                                                                    | 人フートにも回体のハスフートを入力してくたさい。<br>※2支京NLLの火色芸教室 |
| しめい *                 | いまにし ようこ                                                                                                    | ※3乂子以上の干用央奴子                              |
| パスワード                 |                                                                                                    |                                           |
| 0                     |                                                                                                    | この都道府県は、地震充生時など官埋有かメッセーンを配信               |
| 確認パスワード               |                                                                                                    | 9 る際にクルーノとして使用します。                        |
| Twitter連携             | Twitterアブリ登録/解除                                                                                                    |                                           |
|                       | Twitterアプリ未通携                                                                                                    | (4)メールアトレスを登録                             |
|                       |                                                                                                    | メッセージを受信したいメールアドレスを人力してくたさ                |
| 住所1                   |                                                                                                    | い。携帯電話やハソコンメールなと、 <b>最大6つ</b> 登録可能です。     |
| 住所2 3                 | <b>福井県</b> マ                                                                                                    |                                           |
| 在11-3                 |                                                                                                    |                                           |
| EW2                   |                                                                                                    | メールアドレスの入力後、入力欄の右にある[テスト]をクリック            |
| 連絡先1                  | ٨-٦/ ١/٢-٨                                                                                                    | し、登録したメールアドレス宛てにテストメールが届くか確認し             |
|                       |                                                                                                    | てください。届かない場合は、入力したメールアドレスを確認し             |
| 連絡先2                  | ۲ المرحم المرحم المرحم المرحم المرحم المرحم المرحم المرحم المرحم المرحم المرحم المرحم المرحم المرحم المرحم ا                                                                                                    | てください。もし誤りがなければ、端末側のメール受信許可設定             |
| 連絡先3                  | א-אר די איזע                                                                                                    | をして頂く必要がございます。<br>入力後は必ず画面最下部の<br>更新ボ     |
| (4)                   |                                                                                                    | <mark>タン</mark> をクリックして登録完了してください。        |
| 連絡先4                  | ۲۲۶ Ju− x                                                                                                    |                                           |
| 連絡先5                  | אר-א                                                                                                    | 配信メールアドレス・・・ama_anpi@aichi.med.or.jp      |
| 連絡先6                  | メール<br>デスト                                                                                                    |                                           |

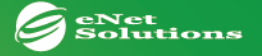

# メッセージの回答【PC・スマートフォン等】

#### point

皆様の状況を確実に把握するため、回答がある までメール送信を繰り返します。回答があった 時点で送信は止まります。

#### メッセージの回答方法

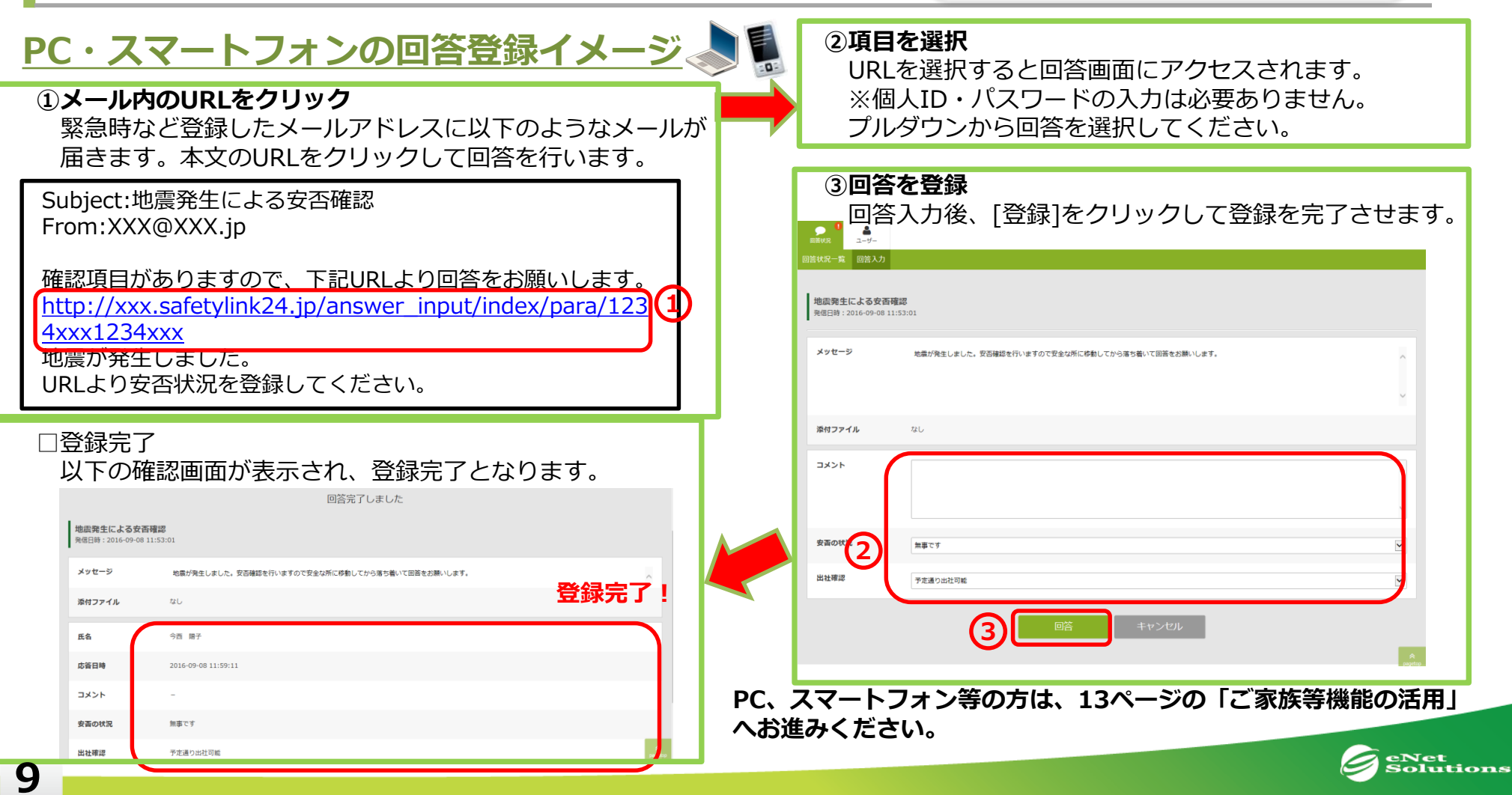

### 【携帯電話(ガラケー等)の場合】

※対応できない携帯電話もございますのでご注意ください。対応できない機種は下記の 各携帯会社のホームページにてご確認ください。対応できない場合は、PC等にてご登 録ください。

※対応できない携帯電話の機種一覧※各携帯会社のホームページに接続されます。
■ docomo : https://www.nttdocomo.co.jp/info/notice/pages/150715\_00.html
■ au : http://www.kddi.com/important-news/20150715/
■ SoftBank : https://www.softbank.jp/mobile/info/personal/news/support/20150715a/

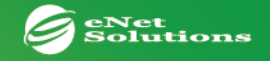

### システムへのログイン【携帯電話(ガラケー等)】

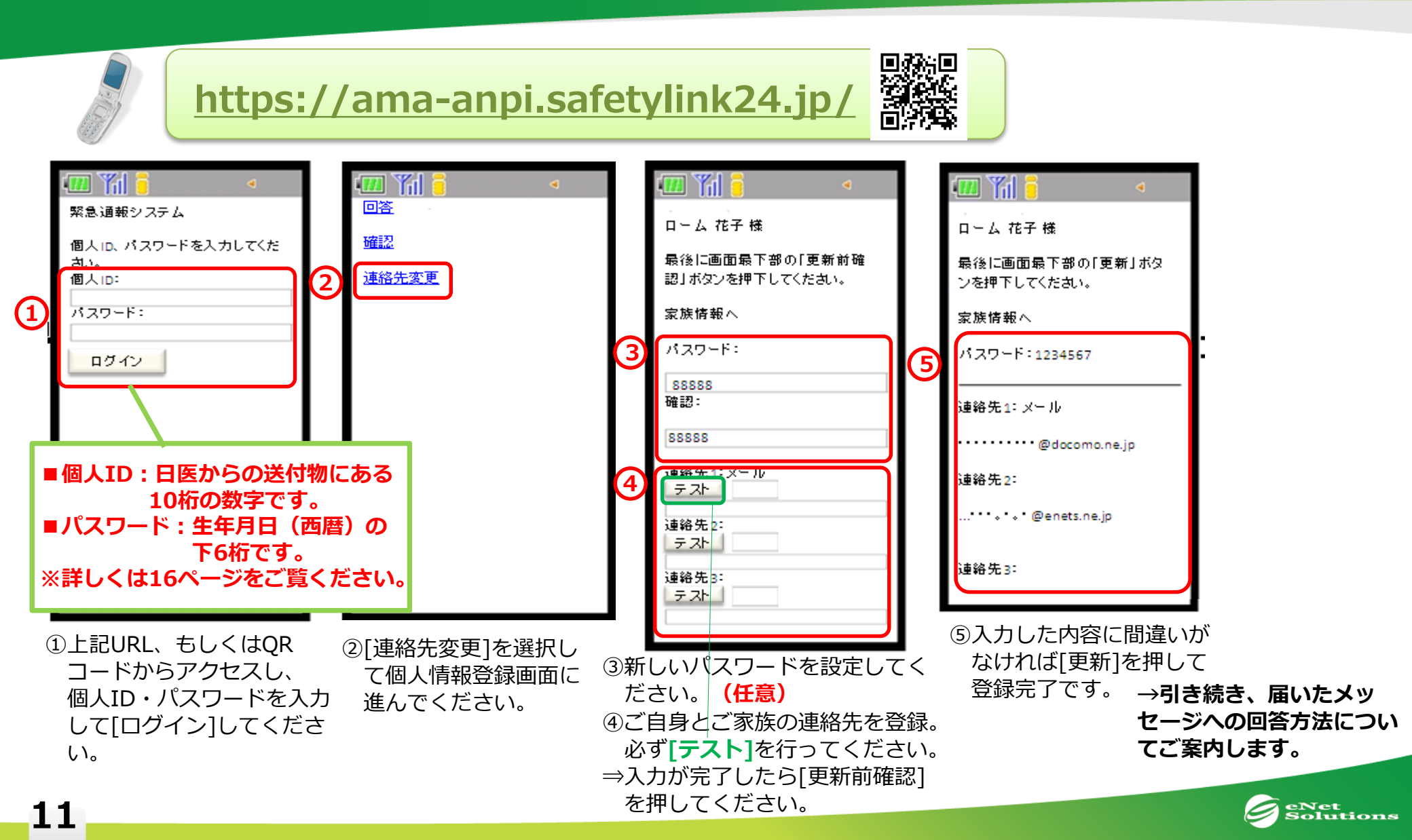

### メッセージの回答【携帯電話(ガラケー等)】

#### もしメッセージが届いたら?

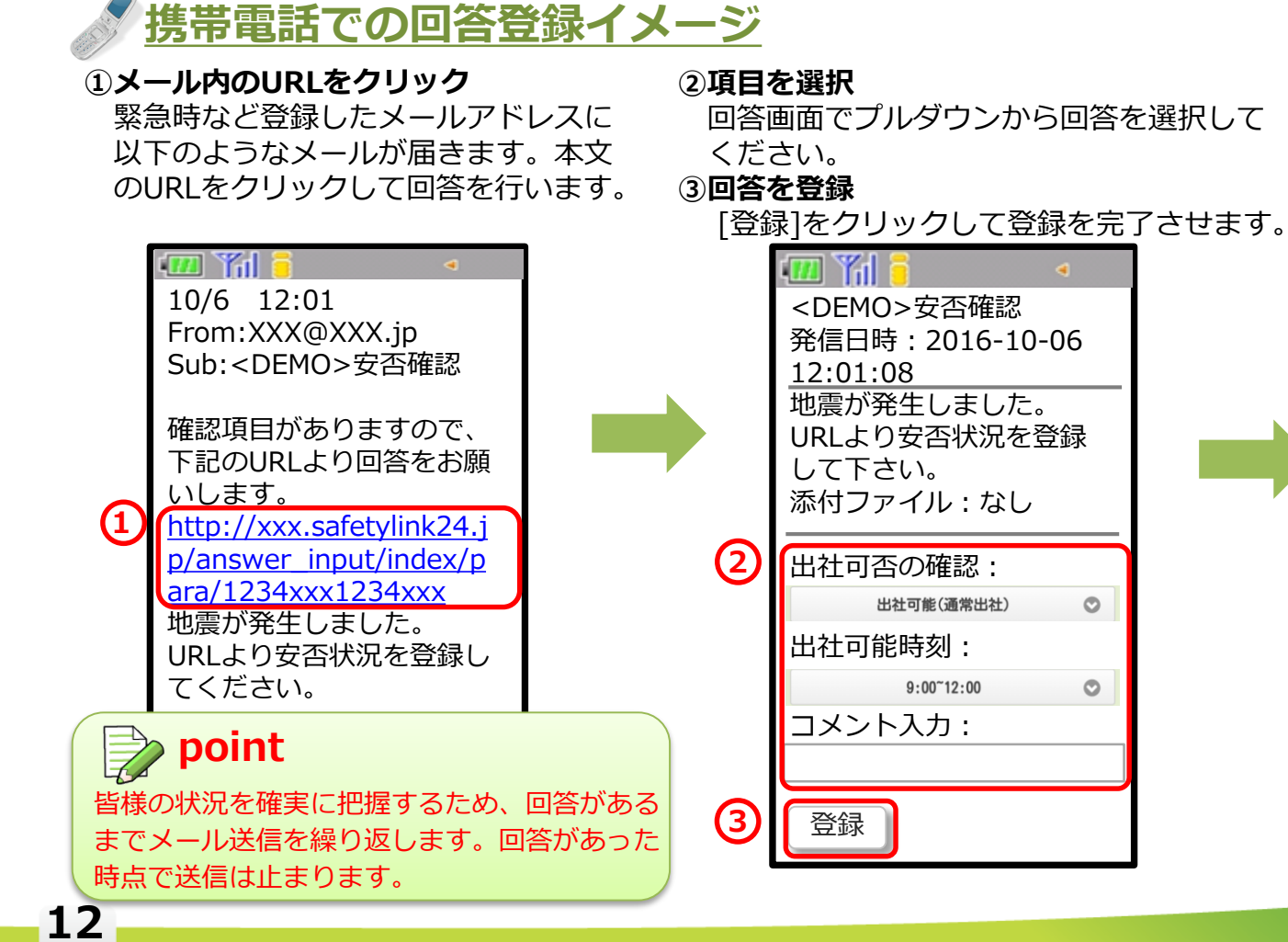

□登録完了

以下の確認画面が表示され、 登録完了となります。

| 🎹 🎢 📒           | ٩          |
|-----------------|------------|
| <demo>安否</demo> | 確認         |
| 発信日時:201        | 6-10-06    |
| 12:01:08        |            |
| 地震が発生しま         | ミレた。       |
| URLより安否状        | 代況を登録      |
| して下さい。          |            |
| 添付ファイル:         | なし         |
|                 |            |
| 山田太郎            |            |
|                 |            |
| 出社可否の確認         | 8:出社可      |
| 能(通常出社)         |            |
| 出社可能時刻:         | $9:00\sim$ |
| 12:00           |            |
|                 | 豆球元了!      |
| ★★ 登録を受(        | け付けまし      |
| た★★             |            |
|                 |            |

eNet Solutions

### **ご家族(従業員等)機能の活用** 個人情報管理

#### ご家族(従業員等)情報の登録(任意)

|                              | ①画面を下にスクロールするとご家族(従業員等)の情報入      |
|------------------------------|----------------------------------|
| 家族コメント                       | カ欄が現れます。                         |
|                              | ご家族(従業員等)用パスワードを設定               |
|                              | ご家族(従業員等)がシステムにログインするときのパス       |
|                              |                                  |
| ID     家族1     連絡先1     メール  | ②ご家族(従業員等)のメールアドレスを登録            |
| 氏名 連絡先2 メール デスト              | 登録は最大6名まで可能です。                   |
|                              | 個人IDは、ハイフン枝番となります。               |
| 大田市     連絡先3     メール     テスト | (例) 1234(会員ID)-1(枝番)             |
|                              | ※初期パスワードは会員の方と同じものになります。         |
|                              | ログイン後、変更することが可能です。               |
| 氏名     連絡先2     メール     テスト  |                                  |
| 住所 未選択 🗸                     | point                            |
| 連絡先3 メール デスト                 | 本人同様、ご家族(従業員等)のメールアドレスも[テスト]をク   |
|                              | リックしてテストメールが届くか確認してください。         |
| (3) 更新 キャンセル                 |                                  |
|                              | 3 最後に更新                          |
|                              | 設定した内容を登録するため、最後に[更新]をクリックして     |
| 登録した個人情報は、本人とご家族(従業員等)にし     | ください。                            |
| か公開されないよう保護されています。管理者(県医     | <u>更新を忘れると、入力したデータが全て消えてしまうの</u> |
| 師会、所属医師会)であっても参照することはできま     | <u>でご注意ください</u> 。                |
| せんので、安心してご登録ください。            | 、NLズ発行ウフレわります                    |
|                              | →以上で豆球元」となりまり                    |
|                              |                                  |

eNet Solutions

### ご家族(従業員等)の結果確認

#### ご家族(従業員等)の回答状況を確認(任意)

ご家族(従業員等)の回答状況を確認する方法は4つあります。

#### ◎パターン1… メール配信によるご家族(従業員等)へ回答共有(PC・スマートフォン・ガラケー共通)

ご家族(従業員等)が回答した結果は、家族間(従業員等)でのみの共有となり、管理者側から見られることは一切ありませんので、 安心してご回答いただけます。ご家族(従業員等)の誰かが回答すると、回答内容がメールで家族間(従業員等)に共有されます。

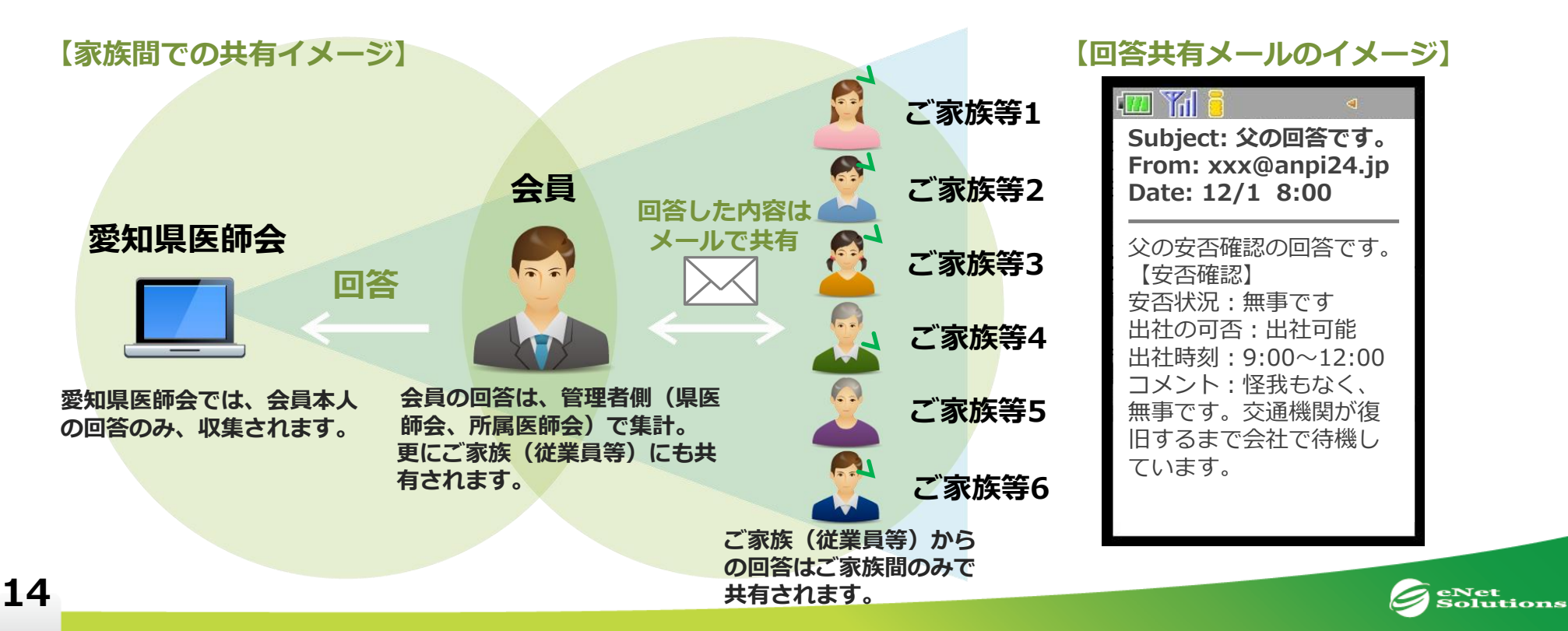

### ご家族(従業員等)の結果確認

#### ご家族(従業員等)の回答状況を確認(任意)

◎パターン2(PC・スマホから)…回答を行った(PC等:9ページ)後の完了ページに③ご家族の回答状況が表示
 ◎パターン3(PC・スマホから)…URLにアクセスしログイン(7ページ)、①[回答状況]⇒対象メッセージ右の

2[確認]から3ご家族の回答状況を確認

◎パターン4(ガラケーから)…URLにアクセスしログイン(11ページ)、①[確認]②対象メッセージを選択・確認③回答状況を確認

|    | パター                                                                             | ン2・パタ                                                                                     | <mark>ン3</mark>                                     |                                                          |      | パターン4                            |                                                                                                 |
|----|---------------------------------------------------------------------------------|-------------------------------------------------------------------------------------------|-----------------------------------------------------|----------------------------------------------------------|------|----------------------------------|-------------------------------------------------------------------------------------------------|
| 1  | ●                                                                               | ✔<br>条件なし                                                                                 | 受付中                                                 | 受付終了                                                     | 2    | 回答<br>確認 ①<br>連絡先変更              |                                                                                                 |
|    |                                                                                 | 発信日時<br>1<br>2016-09-08 12:09:01<br>2016-09-08 11:53:01                                   | <b>タイトル</b><br>地震発生による安否確認<br>・<br>・<br>地震発生による安否確認 | <          次へ)         目前へ)         1-20           メッセージ | 2017 |                                  | <ul> <li>回答を確認するメッセージを選択し、「確認」<br/>ボタンを押下して下さい。</li> <li>選択してください</li> <li>確認<br/>戻る</li> </ul> |
| 3  | <ul> <li>氏名</li> <li>応音日時</li> <li>コメント</li> <li>安面の状況</li> <li>出社等課</li> </ul> | 父           2016-09-08 12:10:04           会社にいるよ           加事です           出社不可(コメント喇に理由版) | 28)                                                 |                                                          |      | 3<br>母<br>未回答<br>兄<br>未回答<br>未回答 |                                                                                                 |
| 15 |                                                                                 |                                                                                           |                                                     |                                                          |      |                                  | Solution:                                                                                       |

#### ①愛知県医師会緊急確認システム・Safetylink24(AKKシステム)の個人ID・パスワードに

<u>ついて</u> 当システムの個人ID・パスワードについては下記の番号を使用してログインをお願いいたします。

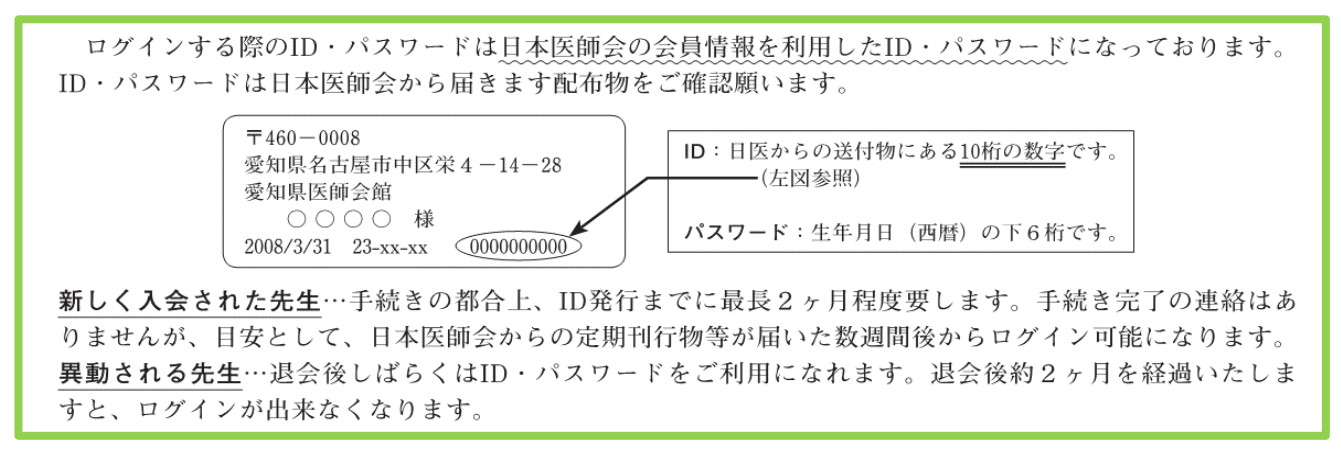

olutions

#### ②愛知県医師会緊急確認システム・Safetylink24 (AKKシステム) について

詳しい操作方法については、ログイン後のヘルプページをご覧ください。

③お問い合わせ先

公益社団法人愛知県医師会 医療業務部第1課

電話:052-241-4138 FAX:052-241-4130

E-Mail : chiiki\_1@aichi.med.or.jp